## 動画のご確認方法(1/5)

撮影後1~2週間ほどで動画の編集が完了します。ご確認用サイトのURLをお送りしますので、サイト ヘアクセスし、動画のご確認と関係情報のご入力をお願いいたします。なお、動画の確認はPCにて 行っていただくことを推奨しております。スマホ、タブレットでの確認はできる限りお控えください。

夢ナビ教授マイページへのログインをお願いいたします。

※ログインIDはご連絡差し上げたメールアドレスです。

※パスワードを設定いただいていない場合は「パスワードをお持ちでない方、パスワードをお忘れの方はこちらから」を押してメールアドレス宛にパスワード設定メールを送信してください。

| 夢ナ                                    | Yumenavi<br>ビ教授マイページ                         |
|---------------------------------------|----------------------------------------------|
| i i i i i i i i i i i i i i i i i i i | Dとバスワードを入力してください。                            |
| DØ4.ND                                | A-3.776.3                                    |
| 11X7-4                                | 1827-9                                       |
| 127-                                  | Реальсти, ЛХЭ-Чеаблияна <u>саба</u> б<br>ФУЛ |
|                                       |                                              |

メインメニューから「夢ナビ講義Video」を選択してください。

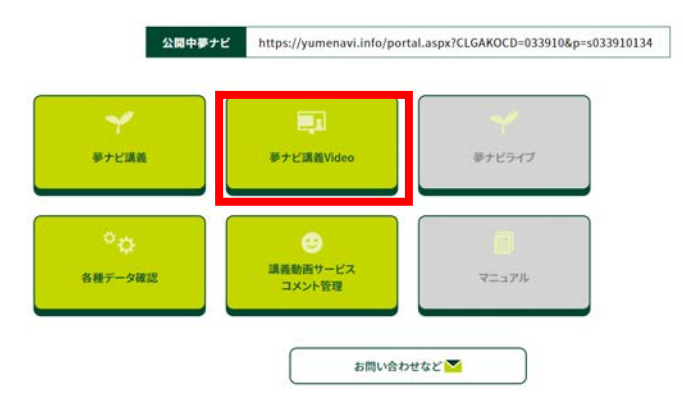

今回撮影した夢ナビ講義Videoの情報が表示された画面が開きますので、「確認」を押してください。

| 夢ナビ講義Videoコード | 夢ナビ講義Videoタイトル |             |            |            |           | Video公開ステータス |            |               |           | 対応    |
|---------------|----------------|-------------|------------|------------|-----------|--------------|------------|---------------|-----------|-------|
| 022000385     |                |             |            |            |           | 未公開          | Ð          |               |           |       |
| 公開開始日         | 公開終了日          | 概要更新日       |            | メイン学問系統更新日 |           | 学問分野更新日      |            | VideoのSDGs更新日 |           |       |
|               | -              | FP          | 2022/12/26 | CL         | 2022/9/13 | FP           | 2022/12/26 | CL            | 2022/9/13 |       |
| 関心ワード進捗       | 関心ワード進捗日時      | C付10秒フック登録日 |            | C付貨問パート登録日 |           | C付フックバート登録日  |            | C付フリーバート登録日   |           | _     |
|               |                | 2           |            | 未実務        | ā.        | 未実務          | ō          | 未実装           | ā.        | 確認    |
| 援映時営業担当       | 探映者 Vide       |             | Video擺映日   | 动画編集者      |           | Video本体选持    |            | Video本体進捗日時   |           | ▋┖━━━ |
|               | -              | 22          |            | 242        |           | 先生的          | #認中        | 2022/         | 12/26     |       |
| 現営業担当         |                |             |            |            |           |              |            |               |           |       |

# 動画のご確認方法(2/5)

夢ナビ講義VideoタブのURLから動画のご確認をお願いいたします。

|                   | 夢ナビ講義Video                                      | クイズ           | その他掲載情報 |                                               |
|-------------------|-------------------------------------------------|---------------|---------|-----------------------------------------------|
| 夢ナビ講義Video        | ž.                                              |               |         |                                               |
| フロムページからの<br>連絡事項 |                                                 |               |         |                                               |
| VideoWorks URL    | ご確認方主<br>https://www.co-liet.com/reviews/m/ab7b | b]faf06e8eecc |         | 動画をご確認いただ<br>く前に必ず「ご確認<br>方法」の内容をご一<br>続ください。 |
| <b>46239</b> 10   |                                                 |               |         |                                               |

修正が必要な点がありましたら、次ページに記載します方法にて修正箇所と修正方法をお知らせく ださい。

~修正可能範囲~

動画の修正につきましては、以下3種類の対応を<mark>計20箇所</mark>まで承っております。

1,言い間違い/言い直し箇所のカット

2,言い間違い箇所への訂正テロップの追加

3,スライドの差し替え(スライドに誤りがあった場合のみ)

スライドの差し替えをご希望の場合は、以下2通りの方法で差し替えスライドをお送りください。

・ポインターやアニメーションの動きがない場合

フォントやレイアウトの崩れを防止するため、該当スライドを画像化(jpeg/png)した上で、コメントに添付してください(次ページ参照)。

・ポインターやアニメーションの動きを残す場合

撮影時に使用したスライド上で差し替え箇所の修正を行い、ギガファイル便等のファイル転送サービ スにアップロードした上で、動画のコメント欄にダウンロード用URLを貼り付けてお知らせください。

## 動画のご確認方法(3/5)

### 修正指示の投稿方法と入力例

MILKBOX 202300000000大学0000先生.mp4

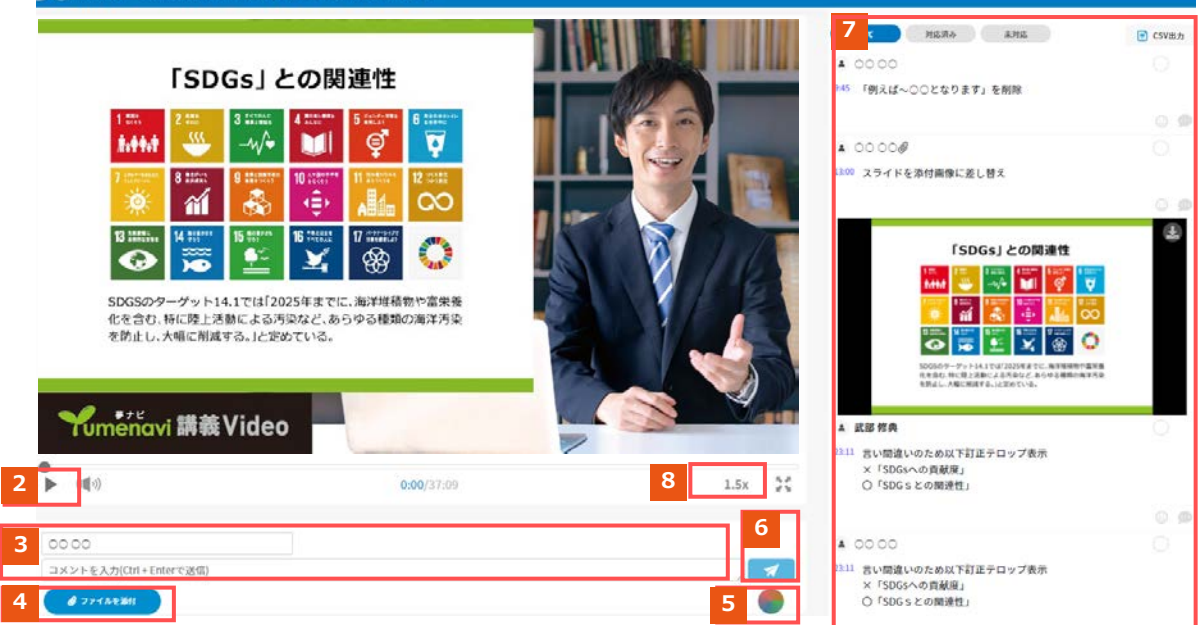

ログイン / 新規登録

- パソコンからの視聴を推奨しております。スマホから視聴される場合はPC用サイトに切り替 えてご視聴ください。
- 2 修正のある箇所で動画を一時停止します。
- 3 修正内容 (コメント) を入力します。

※修正は**P2の修正範囲内で承ります。** 

- 4 スライドの修正が必要な場合は、スライドの画像データをアップロードできます。
- 5 **マーカーや囲み線**を使って修正箇所を指し示すことができます。
- 6 修正内容(コメント)の入力完了後、投稿ボタン(紙飛行機のマーク)を押してください。
- 7 投稿いただいた修正内容(コメント)はこちらに記録されていきます。画像の例を参考に該当 箇所のタイムとフレーズ、削除やスライド差し替え、言い間違いがある場合は訂正テロップの 文言などのご指示をお願いいたします。
- <sup>8</sup> ご確認時の再生スピードの変更も可能です。

動画の確認が終了しましたら、「その他関連情報」タブにて必要事項の入力をお願いいたします。

### 動画のご確認方法(4/5)

「その他掲載情報」タブから以下項目のご登録をお願いいたします。

● 講義Videoの概要(必須)

120文字(半角英数字は0.5文字換算)以内で高校生に講義内容を紹介してください。

※弊社用字用語に基づき部分的に表現の変更をご相談させていただく場合があります。

例:金属を低温に冷やすと電気抵抗が0になる「超伝導」という現象を知っていますか? リニアモーターカーへ の応用で知られる現象ですが、実は他にも様々な応用が期待されています。講義では超伝導の仕組みをわか りやすくお伝えし、最新の研究結果を紹介します。(120字)

#### ● 関心ワード(必須)

高校生が検索する際のきっかけとなる"キーワード"をご指定下さい。 ※表記の揺れを集約する場合がございます。

● メイン学問系統(必須)

弊社設定の学問系統の中から講義の内容と関連が深いものを1つご指定ください。

● 学問分野(必須)

弊社設定の学問分野の中から講義の内容と関連が深いものを1~5つご指定ください。

● SDGs(任意)

SDGsの17の開発目標のうち、講義の内容と関連が深いものを1~3つご指定ください。

メイン学問系統・学問分野・SDGsにつきましては <u>https://frompage.jp/client/ynv/</u> 一番下の ■ご参考リンク もご確認ください。

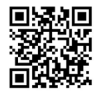

| 講員Videoの概要         | . 🚥                                             |            |      |                                                          |
|--------------------|-------------------------------------------------|------------|------|----------------------------------------------------------|
| 夢ナビ講義<br>Videoタイトル |                                                 |            |      | タイトル変更のごれ<br>望はお手数ですか<br>「お問い合わせなど」<br>でご連絡ください。         |
| Щ₽                 | 修正がございましたら、「編集する」ボタンをク<br>「登録する」ボタンをクリックしてください。 | ヤリックして入力し、 | 型解する | 高校生に向けた講<br>離Videoの紹介文で検<br>封ください。<br>(半角文子は0.5文<br>学院類) |

## 動画のご確認方法(5/5)

最後に、画面下の3つのボタンより、動画の修正有無をお知らせください。

#### ・修正無し校了

動画の修正が必要ない場合はこちらを押してください。動画の公開を進めてまいります。

### ·修正入力済責了

軽微な修正があるものの、それらを修正すれば公開できる場合は、動画内に修正コメントを登録いた だいた後にこちらを押してください。修正の上公開を進めてまいります。

### ・修正入力済み再確認必要

修正箇所を入力し、再校のご確認が必要な場合は、動画内に修正コメントを登録いただいた後にこちらを押してください。修正ののち第二校を再度ご確認いただきます。